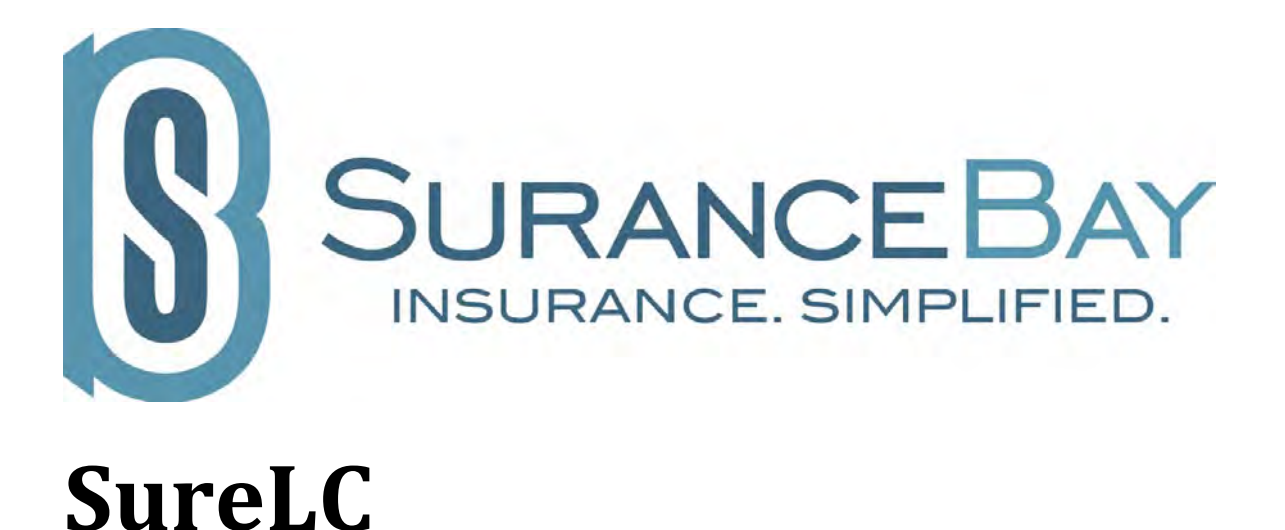

## **Producer User Guide**

Revision: January 2021

## **Table of Contents**

\*Click on a chapter title to navigate to that section of the producer guide

### 1) SureLC - New Producer Registration

a) How to Register with your Agency (JSA)

### 2) SureLC Logins & Passwords

- a) How to Login
- b) How to Change your Login User ID Email or Password
- c) How to Recover your Account Credentials and Reset your Password

### 3) SureLC Producer Profile Overview

- a) Navigation Menu
- b) Profile and Contracting Notices
- c) User Menu

### 4) Producer Profile -> Doing Business As

- a) DBA Type
- b) Contact Information for Appointments

### 5) **Producer Profile -> CE & Training**

- a) Certifications Tab
- b) Course History Tab

### 6) **Producer Profile -> Signature**

- a) How to Create your Digital Signature Onscreen
- b) How to Print the Signature Authorization Form
- c) How to Upload a Scanned/Signed Signature Authorization Form

### 7) How to Create and Submit a New Contracting Request

a) How to Create a New Contracting Request

### 8) Using "Account & Settings" in SureLC

- a) Login to your SureLC Profile
- b) Change your User ID
- c) Change your Password
- d) Delete your Account

Video guides available from the SuranceBay Youtube channel

**SuranceBay Producer Training Guides** 

## 1) SureLC - New Producer Registration

## How to Register with your Agency

To register with an agency who uses the SureLC platform, the agency will send instructions with their weblink to start the registration process. Whether this weblink is sent directly to you via email or is accessible on their website, select the link to be redirected to their registration page. In the following example, this is the registration page for the "Awesome Group" with contact information shown on the top right. Enter the required information in the fields provided to register with your agency. Additional details are provided below.

| Create Your Account<br>Please fill your SSN and Last Name below. We wind<br>to check information about you in the NIPR Prod<br>Database.                             | ill use it<br>ucers   | Awesome Group<br>(813) 555-1212<br>contracting@awesomegroup.com                                                                                                    |
|----------------------------------------------------------------------------------------------------|-----------------------|----------------------------------------------------------------------------------------------------|
| SSN ·                                                                                                    | •                     | Authorization To Obtain PDB Report                                                                                                    |
| Last Name *                                                                                                    |                       | The <u>National Insurance Producer Registry</u> ("NIPR <sup>®</sup> ") maintains a report or<br>every licensed producer known as the Producer Database Report ("PDB<br>report"). NIPR <sup>®</sup> currently collects data from all 50 states, the District of<br>Columbia and Puerto Rico. The PDB report consolidates each producer's<br>licensing information, as updated on a regular basis by participating state<br>insurance departments as well as data from external sources such as the |
| Date of Birth * Enter a valid email address to use as your Login                                                                                                    | іD.                   | Regulatory information Retrieval System, and includes the following<br>information: (1) general producer demographics, such as name and<br>addresses; (2) license information, such as states licensed, license<br>numbers, authorized lines, and license status; (3) appointment informatio<br>such as company appointments, effective date, termination date and<br>reason; and (4) regulatory actions, if any.                                                                                 |
| Email *                                                                                                    |                       | The information contained in the PDB report is subject to the <u>Fair Credit</u><br><u>Reporting Act</u> ("FCRA"). Only entities with a "permissible purpose" are<br>permitted to access a consumer's credit report. This Authorization satisfir<br>the permissible purpose requirement by serving as a written instruction by<br>you, the consumer, to whom the report relates.                                                                                                    |
| 3 Select the affiliation you are associated with.                                                                                                    |                       | The PDB report is free to you. The $NIPR^{\textcircled{S}}$ fee is covered by your agency.                                                                                                    |
| Affiliation                                                                                                    |                       |                                                                                                    |
| By pressing "CREATE ACCOUNT" you acknowledge that<br>and understand this Authorization and you authorize Sur<br>LLC to pull your PDB report from NIPR <sup>®</sup> . | you read<br>ranceBay, |                                                                                                    |
| CREATE ACCOUNT                                                                                                    | _                     |                                                                                                    |

Step 1: Enter your SSN

Step 2: Enter your Last Name

Step 3: Enter your Date of Birth

After entering your DOB the system will check the NIPR database to make sure you are a licensed producer. Once your account has been located, the following confirmation message will be shown. This means you can continue with the registration process by completing the remaining steps.

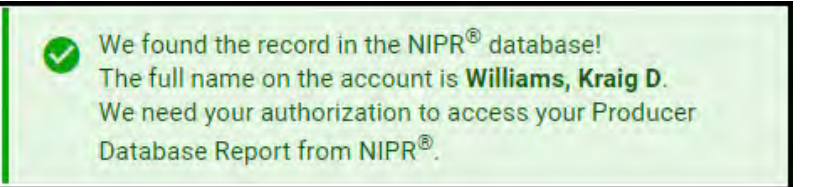

Step 4: Enter the email address you'd like to use as your Login ID.

**Step 5:** If the **affiliation list** is shown select the name of the affiliation as per directions provided by your agency. If the affiliation option is not shown skip this step.

**Step 6:** Please review the authorization to obtain PDB report from NIPR shown in the right pane. After reviewing, select **CREATE ACCOUNT** to provide your authorization and to create your new SureLC account.

Once your account is created, you'll see the following confirmation message:

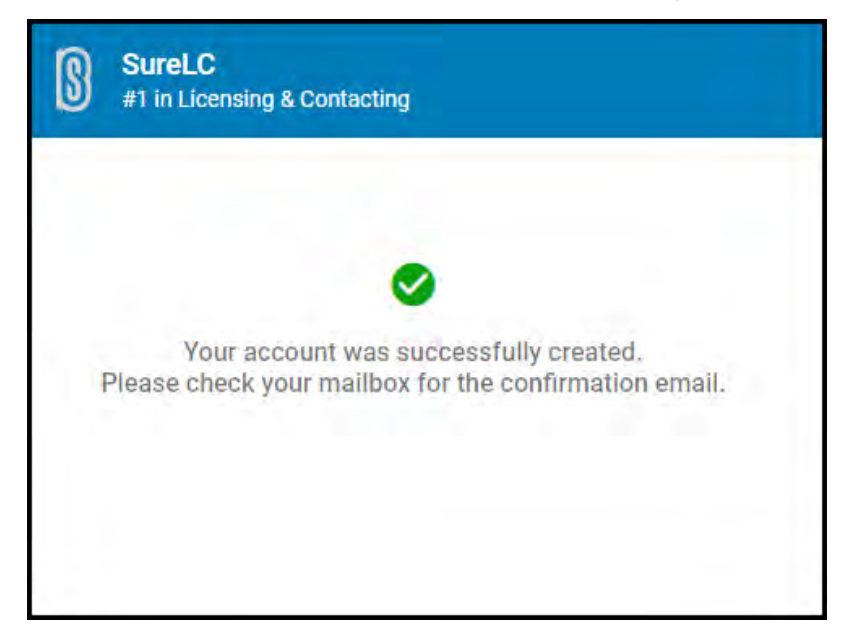

Next, you'll receive a confirmation email at the address entered as your Login ID. The email will be sent from <u>setup@surancebay.com</u>. Locate the email and select **Click Here** link to activate your account and complete the account registration process.

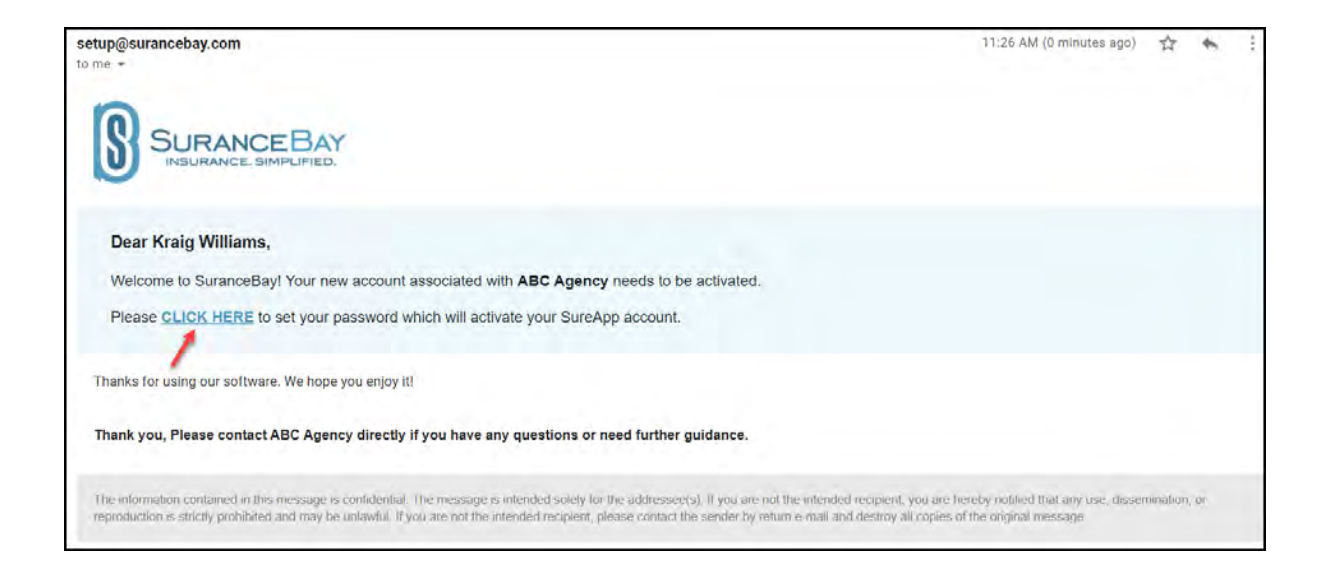

#### **Create your Password**

At this point you'll be redirected to the following password creation page where you must create your login password. Enter your password and re-enter it in the fields provided following the rules below to make sure it's secure.

| Enter new password                                                                              | Friedde Luniaer your agency |
|-------------------------------------------------------------------------------------------------|-----------------------------|
| Please follow the required rules to set new password for User ID: kraig.williams@surancebay.com | ABC Agency                  |
|                                                                                                 | 😫 🐛 (222) 216-1778          |
| Password                                                                                        |                             |
|                                                                                                 | contracting@abcagency.com   |
| Confirm Password                                                                                |                             |
|                                                                                                 |                             |
|                                                                                                 | *                           |
| Make sure that your password meets the requirements.                                            |                             |
| At least 8 characters long                                                                      |                             |
|                                                                                                 |                             |
| Contains uppercase letters                                                                      |                             |
| Contains lowercase letters                                                                      |                             |
| Ocontains digits                                                                                |                             |
| Ontains special character or punctuation                                                        |                             |
| Ø Different than your previous 13 passwords                                                     |                             |
| Must not match your User ID                                                                     |                             |
| Both entered password values must match                                                         |                             |
|                                                                                                 |                             |
|                                                                                                 |                             |

Click **Save Password** to complete the registration process and to be logged into your new SureLC account for the first time.

The first time you log in you will need to review and accept the **SureLC SaaS Privacy Policy** and **Terms of Use**. Select the checkbox and click **Accept Policy** to continue past each screen.

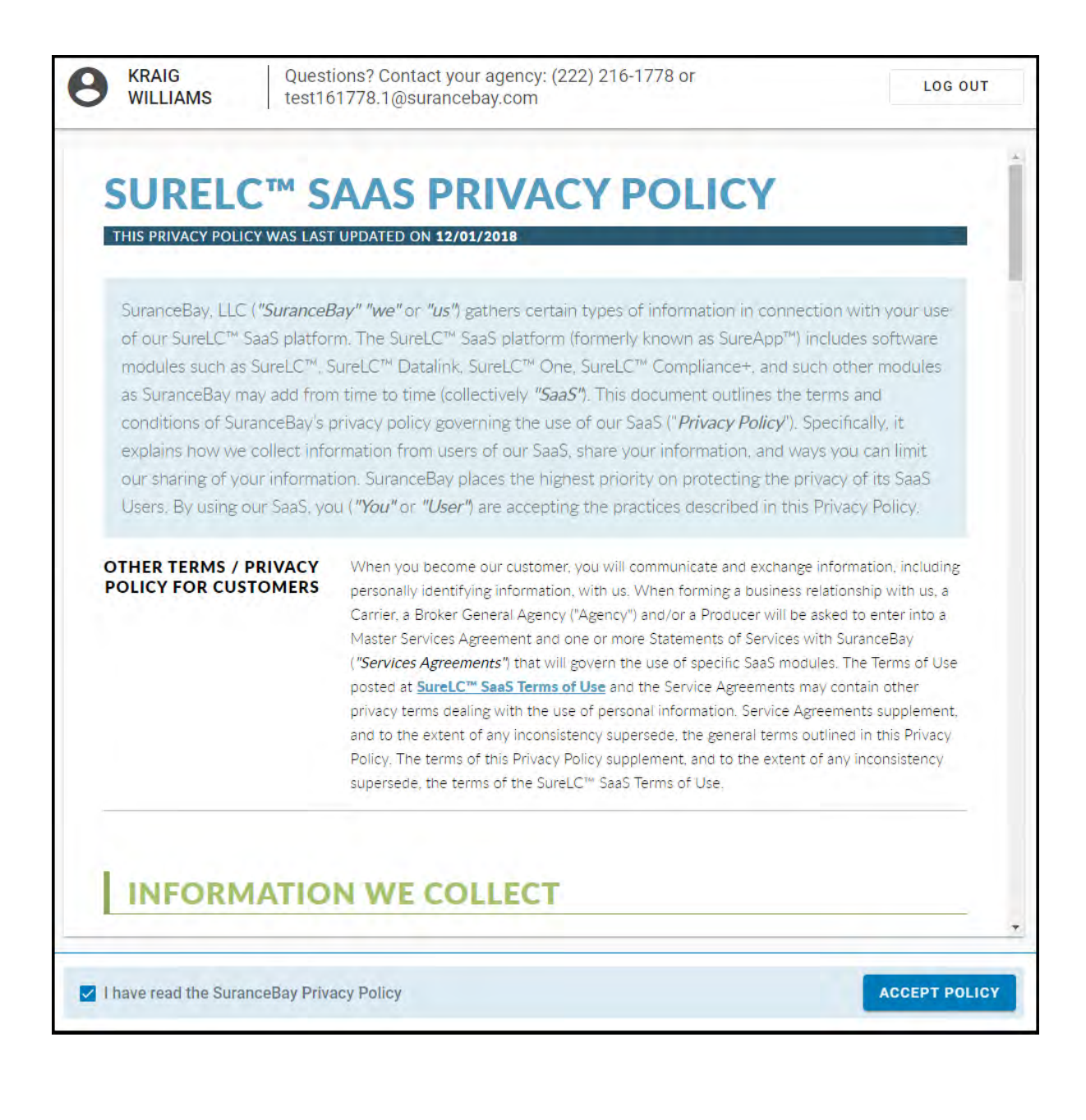

This completes the account registration process.

| SureLC                                                                                                    | My Profile > Producer Infa                                                                                                    | KW |
|----------------------------------------------------------------------------------------------------|----------------------------------------------------------------------------------------------------|----|
| My Profile     Doing Business As     Duing Business     Licenses     FINRA                                                        | Full Name         Specific top<br>4055898           Fitt Name *         Midde Name         Last Name         Guiffix           Title         KRAIG         DEAN         WillLIAMS         Suffix            |    |
| <ul> <li>☐ Questions</li> <li>④ History</li> <li>④ CE &amp; Training</li> <li>✓ Signature</li> <li>▲ Profile Documents</li> </ul> | Personal information           SSN         NPW         Date of time         Gener *         Martial Status           ######1111         17777777         11/26/1963         Male *         Select mantal_ * |    |
| Contracting Requests                                                                                                    | Event *  imit friend@surancebay.com Phone *  Prove Flat strepulet.  Driver's License                                                                                                    |    |
| C Held a soldhout                                                                                                    | Address Information                                                                                                    |    |

## 2) SureLC Logins & Passwords

## How to Login

## Where is the SureLC Login?

In order to register or login to SureLC, you MUST use a specific login link for your agency licensing <u>department.</u> This link is typically made available either on their web site or will be sent directly to you by email.

If you don't have the link or you don't know the agency number to put in the link above, please contact your agency's licensing department. They will provide you with the correct link and instructions for new user registration & login.

Once you have access to the SureLC link, select it and you'll be brought to the following login page:

|                                                                                                    | SureLC For Producers     |
|----------------------------------------------------------------------------------------------------|--------------------------|
| Sign In<br>Provide the information below t<br>Email<br>*enter your login user id here><br>Password<br><enter here="" login="" password="" your=""><br/>RECOVER PASSWORD</enter> | to verify your identity. |
|                                                                                                    |                          |

Once at the login page enter your User ID email and password to login, or you may select **Register New Account** to register yourself with the agency.

## **Multiple SureLC Logins**

When registered with multiple agencies who use the SureLC platform it's important to understand the following:

- Each agency will have their own dedicated SureLC web login page which will be used for registration and to log into your SureLC account under that agency.
- For example, if you are registered with 3 agencies, you'll have 3 SureLC logins and a dedicated web page to log into for each agency.
- Your login credentials (User ID and password) MUST be unique for each agency.
- Please note: The only exception to this rule is that when registering with additional agencies you can use the same login User ID email for each agency login, as long as the passwords are unique to each agency.
- ALL agency login web pages should be bookmarked and labeled to make future logins easier.

## How to Change your Login User ID Email or Password

**Step 1:** If you need to change the User ID email used to access SureLC, you'll first need to login with your current User ID email. This will be the email address that you used when you registered with your agency.

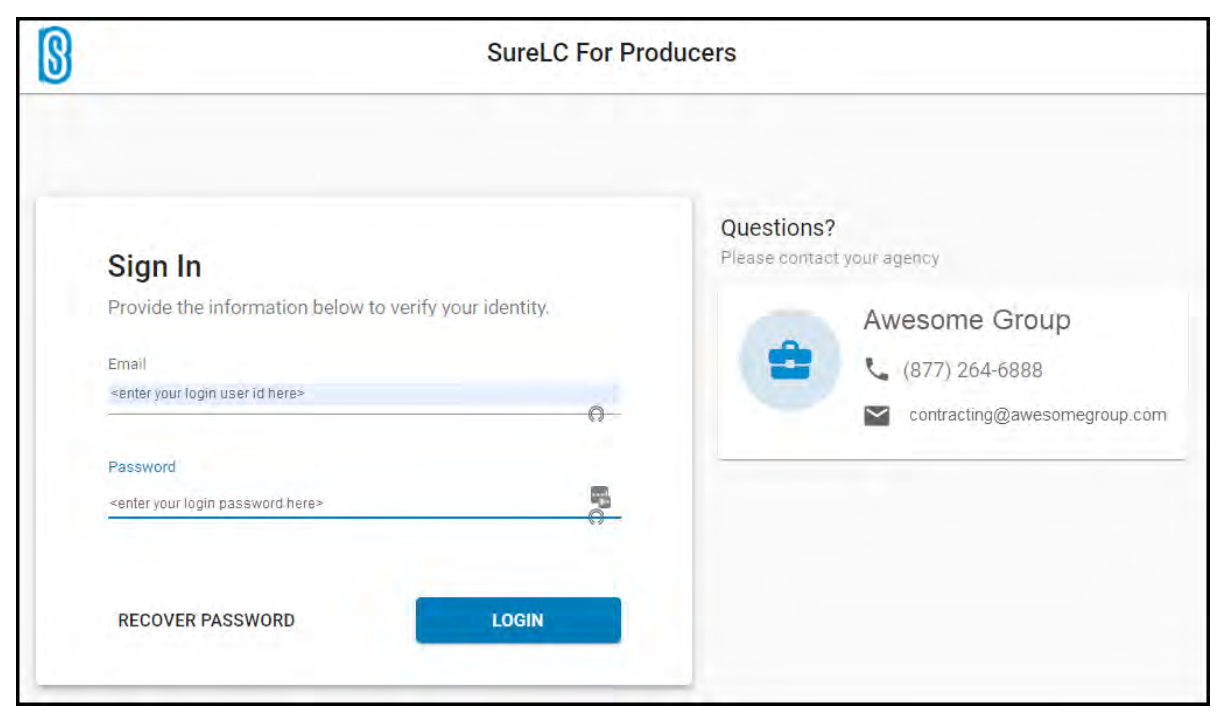

**Step 2:** Once logged into SureLC, click on your **initials icon** on the top right corner of the page. This will open the user options menu.

| § SureLC            | My Profile > | Producer Info   |                                        |                                       |                            |
|---------------------|--------------|-----------------|----------------------------------------|---------------------------------------|----------------------------|
| 💄 My Profile        | Welcome      | to Surel C      |                                        |                                       | ~                          |
| 😨 Doing Business As | This is      |                 | uch Tast Assess (PPOD) If you pood     | to popper contracting with prother or | analy contract that anoncy |
| 💼 Bank Info         | for logi     | n instructions. | agin rest Agency (FROD). Il you need i | to access contracting with another ag | ency, contact that agency  |
| 🖻 Licenses 💫 🔘      | Full Name    |                 |                                        |                                       | SureLC ID#<br>4211630      |
| <b>™</b> FINRA      |              | First Name *    | Middle Name                            | Last Name                             | Suffix                     |
| E Questions         | Title        | KRAIG           | DEAN                                   | WILLIAMS                              | Suffix                     |

Step 3: Select Accounts & Settings.

|              | Sign out                         |
|--------------|----------------------------------|
| \$           | Account & Settings               |
| ĕ            | Errors                           |
| Que<br>Pleas | stions?                          |
| A            | wesome Group                     |
|              | (877) 264-6888                   |
| 2            | <ul> <li>(077)2040000</li> </ul> |

**Step 4:** From the Account & Setting window you can change your login UserID, change your login password, or delete your SureLC account with the agency you are logged into.

| Account & Settin | ngs                |
|------------------|--------------------|
| _                | Change Credentials |
| -                | Account Removal    |
|                  | DELETE MY ACCOUNT  |

**Step 5:** To change your login User ID select the **Change User ID** button. Enter the current password for your SureLC account. Type in the new email address you want to change your SureLC login UserID email to. Enter it a 2nd time to confirm. Click **Update User ID** to save the changes. To change your login password skip to step 6.

| 2 |
|---|
| M |
| Y |
|   |

**Please Note:** Changing your login User ID email DOES NOT change the contact email listed in your My Profile or Doing Business As page. If you want to change the email addresses in your profile, you MUST go to each of these pages directly to change them.

Step 6: To change your login password click the Change Password button.

| Change Credentia | Is              |  |
|------------------|-----------------|--|
| CHANGE USER ID   | CHANGE PASSWORD |  |
| Account Remova   | 1               |  |
| DELETE MY ACCOUN |                 |  |
|                  |                 |  |

Enter your current password and then enter the new password. Follow the password creation rules listed below the field to ensure it's a strong password. Click **Update Password** to save the new password.

|                                             | - 26- |
|---------------------------------------------|-------|
|                                             | Q     |
| New password *                              | _     |
|                                             | Ø     |
| equired rules for a new password:           |       |
| ✓ At least 8 characters long                |       |
| ✓ Contains uppercase letters                |       |
| ✓ Contains lowercase letters                |       |
| ✓ Contains digits                           |       |
| ✓ Contains special character or punctuation |       |
| ✓ Different than your previous 13 passwords |       |
| V Must not match your User ID               |       |
|                                             |       |

## How to Recover your Account Credentials and Reset your Password

Step 1: From the SureLC login page select Recover Password.

| Sign In                                                                                                    | Questions?<br>Please contact your agency |
|----------------------------------------------------------------------------------------------------|------------------------------------------|
| Provide the information below to verify your identity.<br>Email<br><enter here="" id="" login="" user="" your=""></enter> | Awesome Group                            |
| Password <enter here="" login="" password="" your=""></enter>                                                             |                                          |
|                                                                                                    |                                          |

**Step 2:** Enter your **social security number** and **date of birth** to verify your login User ID. Continue with step 3 to reset your password.

| 0 | IDENTIFICATION        |                   |                         |  |
|---|-----------------------|-------------------|-------------------------|--|
|   | Please, enter your So | ocial Security Nu | mber and date of birth. |  |
|   | SSN *                 | ø                 | Date of birth *         |  |
|   |                       |                   |                         |  |
|   |                       |                   |                         |  |
|   |                       |                   |                         |  |
| 0 | SELECT OR VERIFY USE  | ir id             |                         |  |

Step 3: Use the radio button and select the account you want to recover.

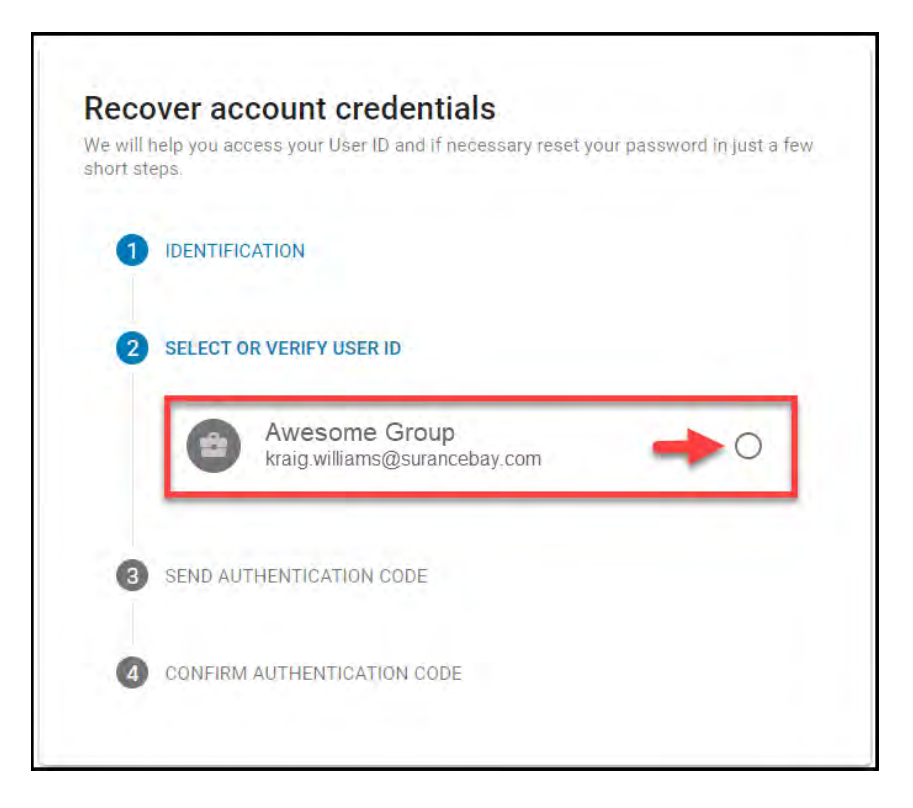

**Step 4:** For security choose the method to receive the authentication key. For this example, email was selected. Click **Send Authentication Key** receive the code via email. If you cannot find the email check your junk/spam folder.

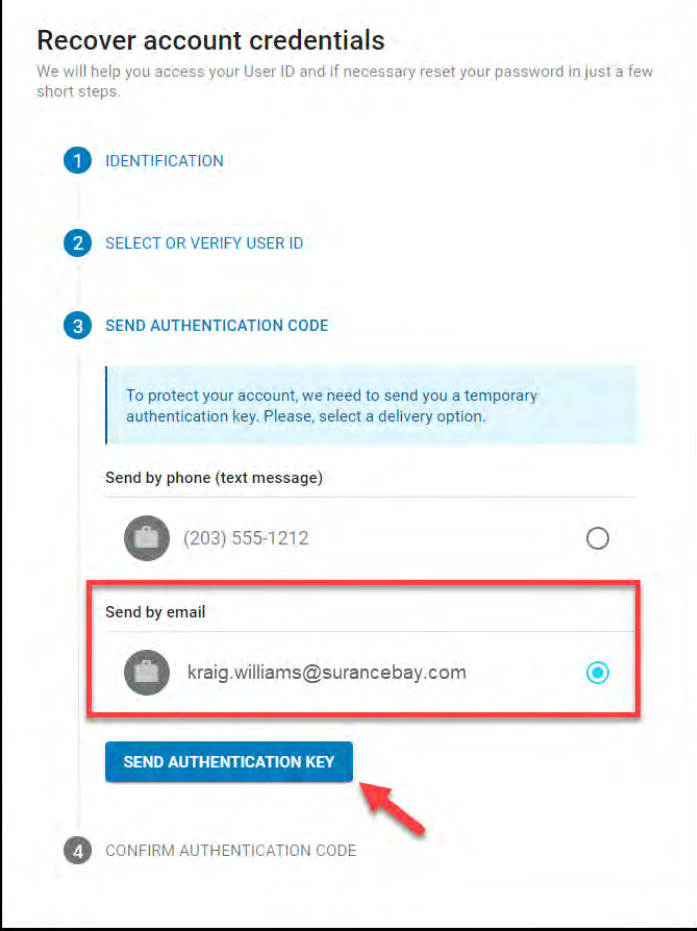

**Step 5:** Once the authentication code is received, enter the code in the field provided and then select **Confirm Authentication Code**.

| Reco<br>We will I<br>short ste | over account credentials<br>nelp you access your User ID and if necessary reset your password in just a few<br>eps. |
|--------------------------------|----------------------------------------------------------------------------------------------------|
| 0                              | IDENTIFICATION                                                                                                    |
| 2                              | SELECT OR VERIFY USER ID                                                                                            |
| 3                              | SEND AUTHENTICATION CODE                                                                                            |
| 4                              | CONFIRM AUTHENTICATION CODE                                                                                         |
|                                | To protect your account, we sent you a temporary authentication key.                                                |
|                                | Identification code = 277040                                                                                        |
|                                |                                                                                                    |

**Step 6:** Enter the new password in the field provided and then enter it a 2nd time to confirm it. Remember to follow the password rules when creating your new password. Click **Save Password** to update your account password.

|                               | Tor your password, |
|-------------------------------|--------------------|
| Password                      | 0                  |
|                               | 0                  |
| Confirm Password              |                    |
|                               | 0                  |
| Contains lowercase letters    | n -                |
| Contains lowercase letters    |                    |
| Ocontains special character   | or punctuation     |
| Ø Different than your previou | s 13 passwords     |
|                               | ID                 |
| Must not match your User      |                    |

**Step 7:** If you've done everything correctly your password will be updated, and you'll be logged into your SureLC account automatically.

| SureLC                                                           | My Profile > Producer Info                                                                                                    | ĸw |
|------------------------------------------------------------------|----------------------------------------------------------------------------------------------------|----|
| My Profile     Doing Business As     As     Bank Info            | Welcome to SureLC All of the second second s |    |
| Licenses     FINRA     Questions     History                     | Follow the steps below to get started using SureLC.  1. Beview the information on each page or grant profile. Prages with incomplete required information will be marked with a red notification. 2. Page with where contractions during working information that is not required to create contracting request. 3. Once your profile no longer has any red notifications, the <b>Contracting Requests</b> page will allow you to request cornects.  •. The <b>Help &amp; Support</b> page contracts your epolery's contract information, pilus access to the SureC Help Conter's guides and futurate.                                                                                                    |    |
| CE & Training     E&O Insurance     Signature                    | Full Name         SumtCliff           First Name*         Mddle Name         Last Name         SumtCliff           Thile         KRAIG         DEAN         WILLIAMIS         Staffic                                                                                                    |    |
| Profile Documents     Contracting Requests     Carrier Contracts | Solu     NPN     Date of time     General*     Mainst Status       ######1111     ●     17/77772     11/25/1963     Male     *                                                                                                    |    |
| ⊘ Help & Support                                                 | Contact information                                                                                                    |    |

Please Note: As a security measure, producers MUST change their login password every 90 days. The software will prompt you to change your password when the 90-day limit is approaching or has passed.

| Sign In<br>Provide the information below to verify your ide<br>Email<br>Kraig.williams@surancebay.com<br>Password<br>Password<br>Nour password has expired.<br>Changing your password periodically helps to e<br>security of your account information.<br>CREATE A NEW | nsure the       | Questions?<br>Please contact | x your agency<br>Awesome Group<br>↓ (877) 264-6888<br>P contracting@awesomegroup.com |
|----------------------------------------------------------------------------------------------------|-----------------|------------------------------|--------------------------------------------------------------------------------------|
| REGIS                                                                                                    | TER NEW ACCOUNT |                              |                                                                                      |

## 3) SureLC Producer Profile Overview

This article provides an overview of the SureLC for Producers application. After logging in to the application, producers are first taken to the My Profile page. The navigation menu on the left allows producers to access the various pages that make up their SureLC profile and perform other actions such creating a new carrier contracting requests.

## **Navigation Menu**

| SureLC My Pro            | ofile > Producer Info         |                                                                                                    |                     |               |
|--------------------------|-------------------------------|----------------------------------------------------------------------------------------------------|---------------------|---------------|
| 🛓 My Profile             | Full Name                     |                                                                                                    |                     | SureLC ID#    |
| Doing Business As        | i un runte                    |                                                                                                    |                     | 1000          |
| 💼 Bank Info              | Title First Name*<br>Mr JAMES | Middle Name<br>A                                                                                                    | Last Name<br>BROWN  | soffix<br>Jr. |
| E Licenses               |                               |                                                                                                    |                     |               |
| 🔭 FINRA 🛛 🗿              | Derconal information          |                                                                                                    |                     |               |
| Questions                | r ersonal intormation         |                                                                                                    |                     |               |
| O History                | vigation ##### •              | Male *                                                                                                    | Single ·            |               |
| St CE & Training         | Menu                          |                                                                                                    |                     |               |
| 🕈 E&O Insurance 🛛 🔸      | Contact information           |                                                                                                    |                     |               |
| 🗾 Signature              | Emző *                        | Phone * Fas                                                                                                    | Cal                 |               |
| ≥ Profile Documents 🧕 🧕  | property and in case of       | and the second second s | (1) (1) (4) (1) (1) |               |
|                          |                               |                                                                                                    |                     |               |
| 📇 Contracting Requests 🛑 | Driver's License              |                                                                                                    |                     |               |
| Carrier Contracts        | State                         | slumber.                                                                                                    | Expiration date     |               |
| (?) Help & Support       | Connecticut                   | <ul> <li>downline</li> </ul>                                                                                                    | in second           | Ē             |
|                          |                               |                                                                                                    |                     |               |
|                          | Address Information           |                                                                                                    |                     |               |

The menu is comprised of two main sections: **My Profile** and **Contracting**, plus a **Help & Support** page. **My Profile** and its related pages contain personal information about the producer, background information, banking info, licenses, and more.

The **Contracting** section at the bottom of the menu is where producers can submit new contracting requests, check the status of outstanding requests, and view any existing carrier contracts. Please refer to the table below for more information about each page.

**Please note**: Producers should review the information shown on all pages to verify it is current and correct. Failure to do so may result in delays or rejection of any contracting requests.

| ÷  | My Profile           | The <b>My Profile</b> page is the starting point when producers login to SureLC. The producer's last name, SSN, NPN, and DOB are imported directly from the producer's PDB report at NIPR and are not editable.                                                                                               |
|----|----------------------|----------------------------------------------------------------------------------------------------|
| Ø  | Doing Business As    | The <b>Doing Business As</b> page is where the producer's DBA type is specified. This setting determines which forms are required for new carrier contracting requests and how producer commissions will be paid. <u>Click Here</u> for more information about the <b>Doing Business As</b> page.             |
| ▦  | Firm                 | The <b>Firm</b> page is only shown when the producer is doing business as a Business Entity. It shows the information for the Firm that is specified on the Doing Business As page.                                                                                                    |
| ≞  | Bank Info            | The producer's banking information is added on the <b>Bank Info</b> page. Bank routing and account numbers MUST be added for producers who are doing business as Individuals and Business Entities. Please note for License-Only Agents (aka 'Solicitors') this page will not be shown.                       |
| e  | Licenses             | The <b>Licenses</b> page shows ALL of the producer's state licenses by status (Active or Inactive). Most of this information is imported from NIPR and updated on a regular basis. Producers may purchase or renew state licenses right from SureLC! <u>Click Here</u> for more info.                         |
| V  | FINRA                | The <b>FINRA</b> page is where a producer indicates if they are a registered representative with FINRA or not. If <b>Yes</b> then SureLC will attempt to automatically import their CRD#, Broker Dealer information, and other FINRA-related details such as State Registrations, Exams, Disclosures, etc.    |
| ∷  | Questions            | The <b>Questions</b> page contains some of the most common background questions that carriers ask. Producers must answer ALL background questions before they will be able to submit any new carrier contract requests. Background questions and answers are included with ALL new carrier contract requests. |
| Ð  | History              | The <b>History</b> page is where producers can provide the last 7 years of employment and resident address history. Please note this information is optional.                                                                                                    |
| ଡ  | CE & Training        | The <b>CE &amp; Training</b> page is where producers provide proof of current Anti-Money Laundering, Annuity State, LTC State, and AHIP Medicare training certification to agencies & carriers. <u>Click Here</u> for more information on how to use this page.                                               |
| ን  | E&O Insurance        | The <b>E&amp;O Insurance</b> page is where producers add their existing E&O policy information or <u>purchase new E&amp;O coverage</u> .                                                                                                    |
| 1  | Signature            | The <b>Signature</b> page is where producers MUST review and sign the signature authorization form before they can create any new carrier contracting requests. Use this page to access the form and/or to create a digital signature on-screen.                                                              |
| 9  | Profile Documents    | The <b>Profile Documents</b> page contains ALL the documents uploaded to the producer's profile. For example, AML certificates, E&O declaration pages, voided checks, signature authorizations and more can be found here. <u>Click Here</u> for more details.                                                |
|    |                      | The <b>Contracting Requests</b> page is where producers can create and submit new carrier                                                                                                    |
| 83 | Contracting Requests | contracting requests to their agency and/or check the status of outstanding requests. <u>Click Here</u> for more details.                                                                                                    |
| ₹∕ | Carrier Contracts    | The <b>Carrier Contracts</b> page shows a producer's carrier contracts that were completed through SureLC. <u>Click Here</u> for more details.                                                                                                    |
| ?  | Help & Support       | Visit the Help & Support page to see contact information for your agency and to access support and training materials in SureLC's Help Center.                                                                                                    |

## **Profile and Contracting Notices**

Certain information is required in order for a producer to create and submit a contracting request to their agency. When this information is missing, SureLC displays yellow and/or red notices indicating what information is necessary. These appear as dots on the menu, and as full text notices on each relevant page.

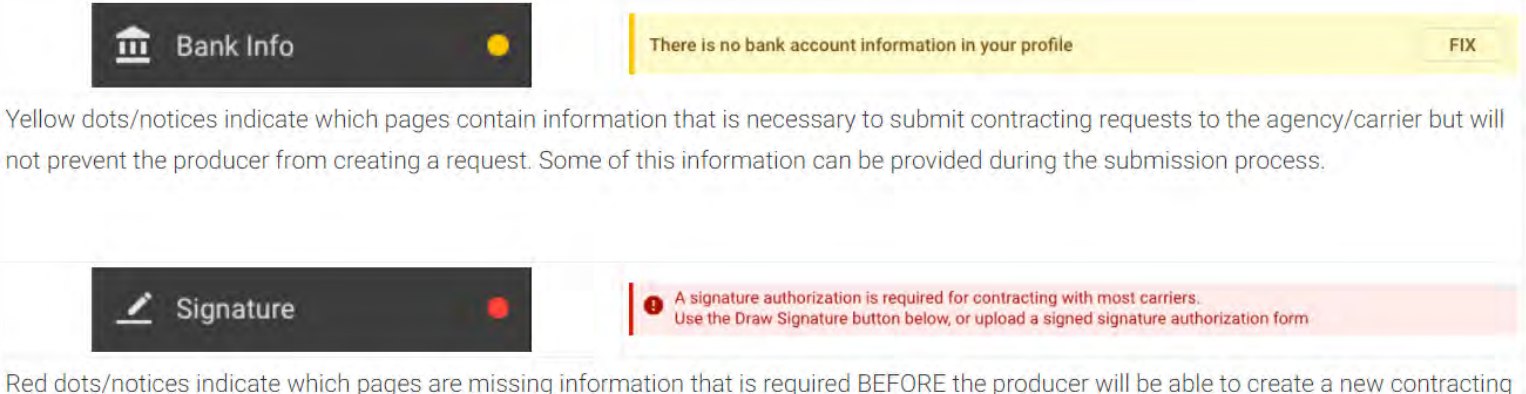

Red dots/notices indicate which pages are missing information that is required BEFORE the producer will be able to create a new contract request.

**Note:** When the notice includes a **FIX** button you can click on it to be taken to the page where the information can be added or corrected.

### **User Menu**

Click the circle in the top right corner of the application to open the User Menu. This menu contains:

- Information about the logged-in user
- A link to Sign out of SureLC
- The link to **Account Settings** where you can change your UserID and Password (if not using SSO from your agency)
- Your agency's contact information

| SureLC My Profile > Producer                     | r Infa                                                                                                    |
|--------------------------------------------------|----------------------------------------------------------------------------------------------------|
| My Profile     Full Name                         | Bay TD#                                                                                                    |
| Doing Business As                                | 63/67                                                                                                    |
| 🟦 Bank Info 🗧 Title PHO                          | Nimor + Middle Aones Lass Name Bullis                                                                                               |
| IE Licenses                                      | ANDA A CENTRA AN                                                                                                    |
| Tr FINRA                                         |                                                                                                    |
| Personal informatio                              |                                                                                                    |
| SSN SSN                                          | NPN Date of Birth Electrics * Marital Electron                                                                                      |
| Last Name<br>JENKIN<br>Tai Status<br>Bot marital | Sign out Sign out Account & Setting Erroris Questions? Please contact you agency Awesome Group Inc. (222) 219-8702 test198702.1@com |
|                                                  |                                                                                                    |

## 4) Producer Profile -> Doing Business As

This article describes how to use the **Doing Business As** page in SureLC. The DBA selection on this page will determine which carrier forms and questions are included in any contracting requests, and how commissions will be paid to the producer.

## DBA Type

One of the following three options MUST be selected to complete the DBA setup:

- Individual
- Business Entity
- Licensed Only Agent

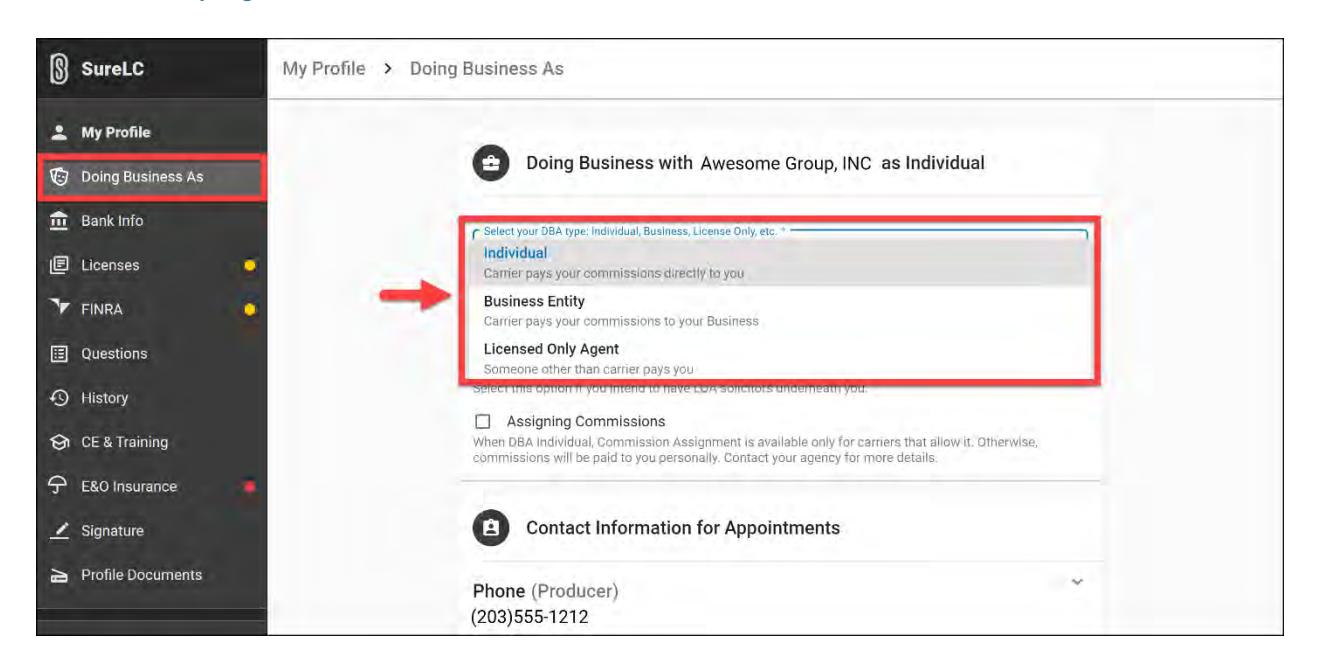

## Individual

This option should be selected when when the producer will be paid commissions directly from the insurance company at the set commission rate. Producers will receive a 1099 with their SSN at the end of the year from the insurance company.

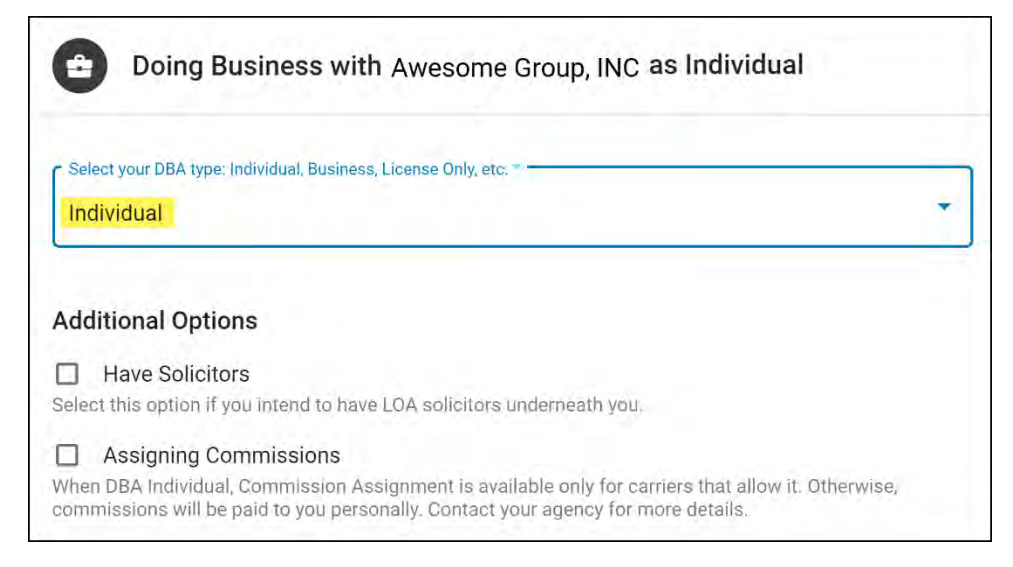

#### Additional Individual Options:

Have Solicitors - Select this check box when you'll have Licensed Only Agents soliciting for you.

**Assigning Commissions** - This setting is ONLY available when Doing Business As is set to Individual and ONLY for the carriers that allow it. Producers can select this check box when they want to assign their commissions to a beneficiary/business. After selecting this option, the tax id, name, and beneficiary address must be provided.

### **Business Entity**

Select this option when the applicant is an owner or officer of a business entity that has an EIN (employer identification number) and commissions will be paid directly to the business entity.

| Doing Business with Awesome Group, INC as Busin<br>Entity of ABC Agency, LLC               | ness |
|--------------------------------------------------------------------------------------------|------|
| Select your DBA type: Individual, Business, License Only, etc. *                           | •    |
| EIN *<br>99-9999999                                                                        |      |
| Your Position *                                                                            |      |
| Additional Options                                                                         |      |
| Have Solicitors<br>Select this option if you intend to have LOA solicitors underneath you. |      |

#### Additional Business Options:

**Have Solicitors -** Producers who will have Licensed Only Agents soliciting for their business should check this box to enable this option.

#### Linked Firm Information

After entering the EIN for the business and importing the business information from NIPR the firm information will be linked to the producer profile. Firm information will be shown here. Firm info is imported from NIPR and cannot be edited here.

| Linked Firm Information |                       |
|-------------------------|-----------------------|
| Company Identifications |                       |
| NPN: 1234567            | SuranceBay ID: 555555 |
| EIN: 99-9999999         |                       |
| ABC Agency, LLC         | Ū                     |
| Company Details         |                       |
| Company Alias           | Ũ                     |
| Company Type *          |                       |
| C Corporation           |                       |

## **Licensed Only Agent**

Also referred to as "Solicitors". This option should be selected when producers are soliciting for another individual or business.

| •               | Doing Business with Awesome Group, INC as L<br>Agent (Solicitor) | icensed Only |
|-----------------|------------------------------------------------------------------|--------------|
| Select<br>Licer | your DBA type: Individual, Business, License Only, etc. *        | -            |
|                 |                                                                  |              |

This selection is only for applicants who:

- o Need to be appointed by a carrier
- o Do not receive commissions directly from the carrier
- o Are not an owner or officer of a business entity

## **Contact Information for Appointments**

No matter what DBA type is selected, contact information should always be reviewed to make sure it's current as this information will be included on the contracting paperwork. By default, this information is pulled from the **My Profile** page. However, if the producer works with multiple agencies in SureLC and has specific contact information they'd like to use for one agency's contract requests they can enter that information here and it will not affect the contact information used by the other agencies.

Select the arrow to expand any of the sections in order to modify the contact info.

| Contact Information for Appointments        |     |
|---------------------------------------------|-----|
| <b>Phone (Producer)</b><br>(203)555-1212    | _^^ |
| (Producer) (203)555-1212                    |     |
| O (Other)                                   |     |
| Fax (Producer)<br>(203) 555-1313            | ~   |
| E-mail (Producer)                           | ~   |
| producer@surancebay.com                     |     |
| Mailing Address (Producer)                  | ×   |
| 125 Farmington Ave. Farmington, CT 06030    |     |
| Business Address (Producer)                 | ~   |
| 1200 North Main St. West Hartford, CT 06107 |     |

## 5) Producer Profile -> CE & Training

This article describes how producers can use the **CE & Training** page to provide proof of current training certifications and any designations they hold. Training certifications that can be added here include Anti-Money Laundering, Best Interest, Annuity and Long-Term Care state product training, AHIP Medicare, and Federally Facilitated Marketplace (FFM) training.

This page contains two tabs: **Certifications** and **Course History**. Use the Certifications tab to add and view current training certifications. The course history tab shows all the producer's training courses added or retrieved from various providers.

#### **Certifications Tab**

- 1. Training Concierge
- 2. Anti-Money Laundering
- 3. Best Interest
- 4. Annuity State
- 5. LTC State
- 6. AHIP Medicare
- 7. Fed Marketplace
- 8. Designations

**Course History Tab** 

## **Certifications** Tab

This section shows all the producer's most recent training certifications according to the records added directly or retrieved automatically from various training providers. This section is made up of the following 8 sections.

| SureLC                 | Training                                                                                                    | CV       |
|------------------------|----------------------------------------------------------------------------------------------------|----------|
| 💄 My Profile           | CERTIFICATIONS COURSE HISTORY                                                                                                    | Q RESCAN |
| 😨 Doing Business as    | 1 Training Concierge                                                                                                    |          |
| 🏦 Bank Info            | Add New Accounts                                                                                                    | ~        |
|                        | Let our secure Training Concience help prevent delays processing your contract request and new business submissions.<br>Enter your credentina for any of the lated training provides and nell innoted your accounds to retrieve any completed courses.<br>We entryfy your infort and only use the apply busing course in the your carrier contract submissions. |          |
| E Questions            | 2 Anti-Money Laundering 🔮 NEW YORK LIFE 04/15/2020                                                                                                    | ×        |
| History                | 3 Best Interest                                                                                                    | *        |
| G CE & Training        | Annuity State MAZ CA CO GA ID IL KY MAA MI NO NJ NV OH PA TX VA                                                                                                    | ~        |
| Profile Documents      | 5 LTC State MAZ CA CO GA ID IL KY MA MI NC NJ W OH PA TX VA                                                                                                    | ~        |
| E Contracting Requests | 6 AHIP Medicare O No AHIP training for current year                                                                                                    | *        |
| Scarrier Contracts     | AHP certification is accepted by all and required by most carriers if you want to legally sell Medicare Advantage (MA) or Prescription Drug Plans (PDPs) for the current certification year.                                                                                                    |          |
| I Licenses             | 7 Fed Marketplace 🤗 No FFM training and Agreements info                                                                                                    | ~        |
| ⑦ Help & How To's      | Agents and brokers must complete their FFM registration annually.                                                                                                    |          |
|                        | B Designations Currer                                                                                                    | v        |
|                        | EXPLAIN designationcheck.com and other sites                                                                                                    |          |

## **1. Training Concierge**

Enter your training provider login credentials in the **Training Concierge** to have SureLC actively monitor your training provider accounts and retrieve your completed training course information directly from their websites. This makes it easy to keep your information up to date automatically.

**Note:** Your login credentials are encrypted and stored securely. This information is ONLY used to retrieve your training information for the purpose of contracting with insurance carriers.

| Training                       | Concierge                                                      |                                                                                      |                                                                   |                                                       |                                                                          |                                       |             |   |
|--------------------------------|----------------------------------------------------------------|--------------------------------------------------------------------------------------|-------------------------------------------------------------------|-------------------------------------------------------|--------------------------------------------------------------------------|---------------------------------------|-------------|---|
| i Add 1                        | New Accounts                                                   |                                                                                      |                                                                   |                                                       |                                                                          |                                       |             | ^ |
| Let our<br>Enter ye<br>We ence | secure Training C<br>our credentials for<br>rypt your info and | Concierge help prevent<br>r any of the listed trainir<br>l only use it to apply trai | delays processing y<br>ng providers and we<br>ning course info to | our contract re<br>'ll monitor you<br>your carrier co | equest and new busine<br>r accounts to retrieve a<br>ntract submissions. | ess submissions.<br>any completed cou | urses.      |   |
| LIMRA                          | SuccessCE                                                      | Sandi Kruise, Inc.                                                                   | QuestCE, Inc.                                                     | AHIP.org                                              | AHIP (Medicare)                                                          | A.D. Banker                           | RegED, Inc. |   |
| WebCE, I                       | nc.                                                            |                                                                                      |                                                                   |                                                       |                                                                          |                                       |             |   |

#### How to use the Training Concierge:

**Step 1:** Select the name of the training provider. In the following example "QuestCE, Inc." was selected.

Step 2: Read the terms and then enter your username and password for the training provider's web site.

**Step 3:** Select "Retrieve Courses" to have SureLC automatically import your training information. Once imported, SureLC will continue to actively monitor and import any new training courses completed through that provider.

| Training                                                                                               | Concierge: QuestCE, Inc.                                                                                                    |                |
|----------------------------------------------------------------------------------------------------|----------------------------------------------------------------------------------------------------|----------------|
| WE CAN AUTOM                                                                                           | ATICALLY IMPORT YOUR COURSES TAKEN AT QUE                                                                                                    | STCE, INC.     |
| By entering your account<br>authorize SuranceBay<br>1. Obtain your training<br>2. Continuously monitor | ant credentials and selecting the RETRIEVE COURSE<br>to access your QuestCE, Inc. account to:<br>course history<br>or your account to retrieve newly completed course | ES button, you |
| Username*                                                                                              |                                                                                                    |                |
| john.smith                                                                                             |                                                                                                    |                |
| Password *                                                                                             |                                                                                                    |                |
|                                                                                                    |                                                                                                    |                |
| If you forgot your pas                                                                                 | sword, you can recover/reset it here .                                                                                                    | 4              |
| CLOSE                                                                                                  | DELETE CREDENTIALS                                                                                                    | RIEVE COURSES  |

## 2. Anti-Money Laundering

This section shows the producer's most recent AML training. When AML training is required for new carrier contract requests, producers MUST provide proof they have met this requirement by specifying the AML training they completed most recently. In the following example, the producer has provided AML certification information received from Quest CE completed on 8/1/2020.

| Anti-Money Laundering 😵 QUEST CONTINUING EDUCATION SO 08/01/2020 |                   | *              |
|------------------------------------------------------------------|-------------------|----------------|
| QUEST CONTINUING ED 08/01/2020 [19] Anti-Money Laundering        |                   |                |
| 0 🕇 🛶                                                            | ADD CERTIFICATION | START TRAINING |

**Edit** - Use the edit button to modify existing AML training information such as the provider name, course name, and completion date.

Remove - Use the remove button to delete the selected training course.

Add Certification - Select to add AML training information.

**Start Training** - Click to complete AML training with various course providers, including <u>SuranceBay</u>!

### 3. Best Interest

Best Interest training is required in certain states for producers who want to sell annuity products. This section allows producers to provide proof of current Best Interest training in those states.

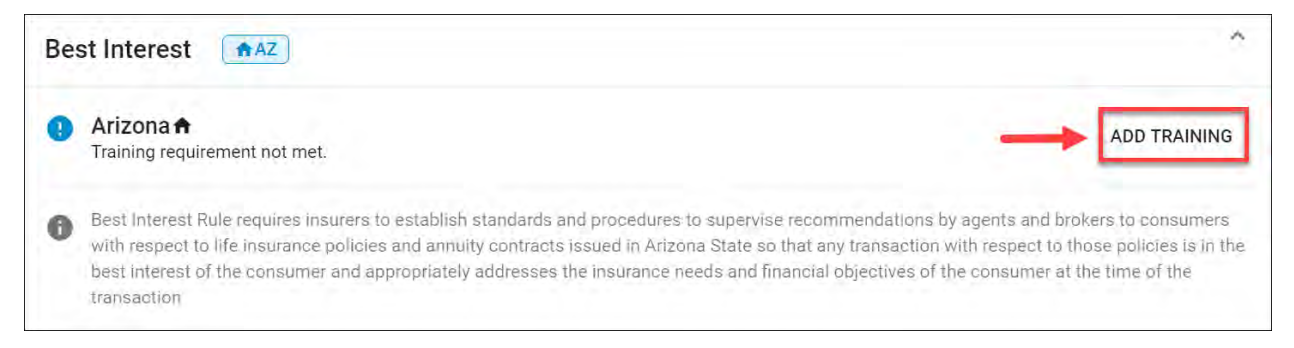

Add Training - Select to add any current Best Interest training certifications not already displayed.

## 4. Annuity State

Annuity State product training is required in certain states for producers who want to sell annuity products. This section allows producers to provide proof of current annuity state product training in those states. In this example, the producer is licensed in ALL of the states listed below.

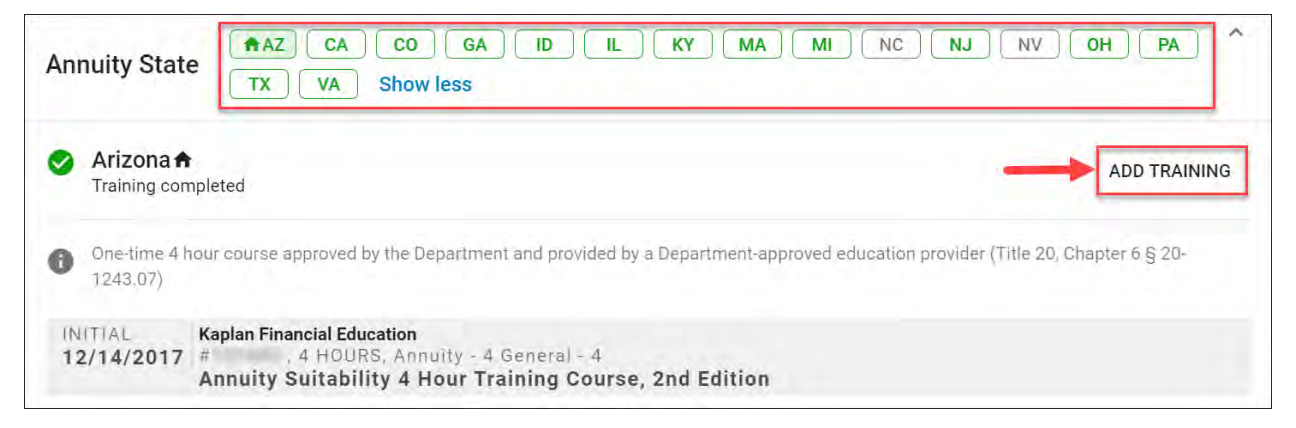

**State Icons -** Select any state icon for more information about the annuity product training requirement in that state. A green state indicates the training requirement has been met. A grey state indicates product training is not required in that state (i.e. NC/NV). A yellow state indicates the product training requirements have not been satisfied in that state.

**Reciprocity** - Some state product training certifications automatically cover additional states. In the following example, Arizona annuity product training automatically covers MA which is indicated by the following message.

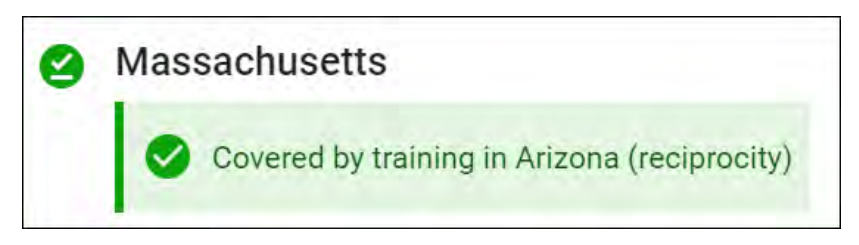

Add Training - Select to add any current annuity state product training certifications not already displayed.

## 5. LTC State

Long Term Care (LTC) State product training is required in certain states for producers who want to sell LTC products. This section allows producers to provide proof of current LTC state product training in those states.

| LTO | C State                                                                                                    | ^               |
|-----|----------------------------------------------------------------------------------------------------|-----------------|
| 0   | Ohio ♠<br>Training information not found.                                                                                                    | ADD TRAINING    |
| 0   | 8 hrs. LTC prior to selling and 4 hrs. of ongoing training every 24-month continuing education co<br>thereafter (Reference Ohio Revised Code 3923.443) | mpliance period |

**State Icons -** Select any state icon for more information about the LTC product training requirement in that state. A green state indicates the training requirement has been met. A grey state indicates product training is not required in that state. A yellow state indicates the LTC product training requirements have not been satisfied in that state.

Reciprocity - Some state product training certifications automatically cover additional states.

Add Training - Select to add any current LTC state product training certifications not already displayed..

## 6. AHIP Medicare

AHIP Medicare certification is required when producers want to sell Medicare products. In the following example, the producer does not have AHIP Medicare certification.

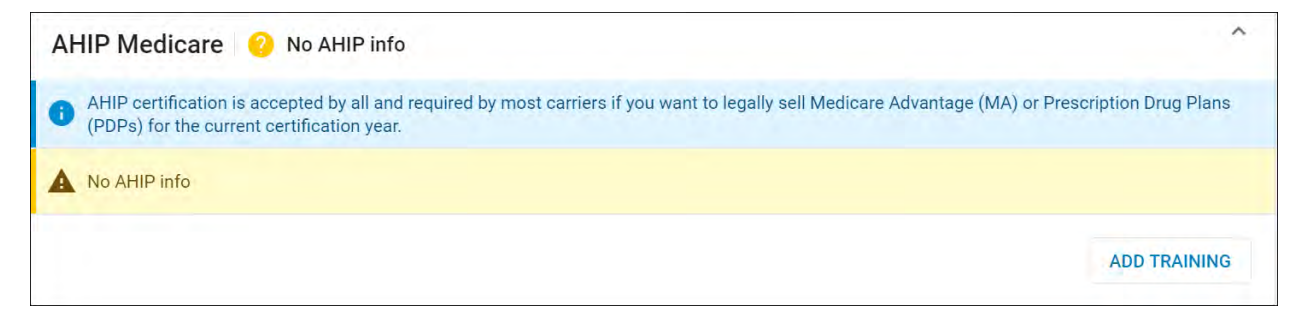

Add Training- Select to add any AHIP Medicare training certifications not already displayed.

## 7. Fed Marketplace

This section is used to manually add Federally Facilitated Marketplace training information. Click the "Add Training" button to add and upload proof of your FFM training course and details.

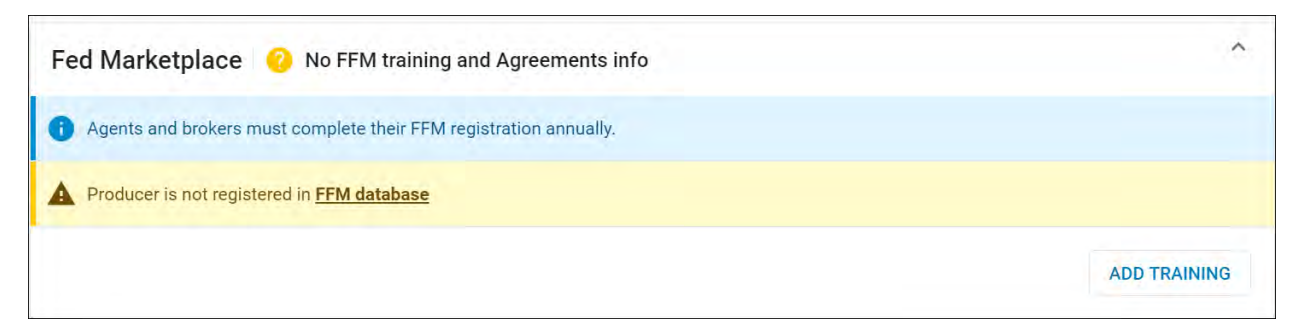

Add Training- Select to add any Fed Marketplace training certifications not already displayed.

## 8. Designations

This section is used to add or confirm any professional designations producers may hold.

Select the arrow on the top right for more information and options.

| Designations CHFC CLU CLU CLU CLU              | Ť |
|------------------------------------------------|---|
| i EXPLAIN designationcheck.com and other sites |   |

SureLC automatically searches designationcheck.com for the producer's name and adds any possible matching results to the list of possible designations, displayed in yellow. Select each designation icon to see more information about that possible designation and to confirm whether it is a correct match. Select **Yes** to confirm the designation is correct or **No** to remove the incorrect designation.

| Designations CHFC CLU CLU CLU CLU                                                                                               | ^      |
|----------------------------------------------------------------------------------------------------|--------|
| EXPLAIN designationcheck.com and other sites                                                                                    |        |
| Chartered Financial Consultant<br>We've find the following information. It's you?<br>JEREMY JAMES BROWN<br>MOUNT KISCO NY 10549 |        |
| YES NO                                                                                                    | REMOVE |

Click Add Designation to add any professional designations not already displayed.

## Course History Tab

Select the Course History tab to view all courses that have been added or retrieved for the producer. Courses are listed from newest to oldest.

| raining                                 |                                                                     | C                                 |
|-----------------------------------------|---------------------------------------------------------------------|-----------------------------------|
| CERTIFICATION                           | S COURSE HISTORY                                                    | 1 🗘 RESCAN                        |
| 2 Sea                                   | arch Q                                                              | ( <b>3</b> ∓ All ( <b>4</b> ) +   |
| 04/15/2020                              | AML                                                                 | AML-NEW YORK LIF                  |
| <b>11/06/2019</b><br>General - 4        | 2019 Advisor Symposium<br>ArizonaGeneral                            | 6 New York Life Insurance Company |
| 01/15/2019<br>General - 16              | Business Insurance Concepts, 10th Edition<br>ArizonaGeneral         | #<br>Kaplan Financial Education 🖸 |
| 01/15/2019<br>General - 4               | Indexed Products<br>ArizonaGeneral                                  | #<br>Kaplan Financial Education 🖸 |
| 01/11/2019<br>General - 5               | Claim Investigation, 2nd Ed.<br>ArizonaGeneral                      | #<br>Kaplan Financial Education 🗹 |
| 01/09/2019<br>Ethics - 1<br>General - 1 | Insurance Ethics and Consumer Protection, 2nd Ed.<br>ArizonaEthics  | #<br>Kaplan Financial Education 🖸 |
| 01/08/2019<br>Ethics - 3<br>General - 3 | Ethics for the Insurance Professional, 4th Edition<br>ArizonaEthics | #<br>Kaplan Financial Education 🖸 |
| 01/07/2019<br>General - 2               | Cyber Risk Insurance<br>ArizonaGeneral                              | #<br>Kaplan Financial Education 🖸 |

#### From the course history screen users can:

**1. Rescan** - Use to check for updates from public sources such as Sircon and State-Based Systems (SBS). Training information is retrieved from these sites automatically.

- 2. Search Locate courses by name.
- **3. Filter** Use the funnel icon to resort the list by course type.
- 4. Add Select to add training courses not already listed.
- 5. PDF Icon Select to view the certification document.
- 6. Source link Select the link to open the website from where the information was retrieved.

## 6) Producer Profile -> Signature

This article explains how to use the "Signature" page within the producer SureLC profile. Producers can access this page by selecting **Signature** in the navigation menu after logging into their SureLC account. The purpose of the Signature page is to provide access to SuranceBay's signature authorization form which MUST be reviewed and signed before producers will be able to submit new carrier contract requests via SureLC. Using this page producers can perform the following tasks:

**1. DRAW SIGNATURE** - Choose this option when you don't have access to a printer or scanner and want to review the signature authorization form on screen. Once reviewed, terms can be accepted and then a digital signature can be created on-screen via mouse or drawn when using a mobile device or tablet.

**2. PRINT FORM -** Choose this option when you want to print and wet sign the signature authorization form. Once signed, the form will need to be scanned and then the file uploaded to SureLC. Please note this option is not available when using a smart phone or tablet.

**3. UPLOAD IT NOW -** Select to open the file selector and upload a copy of the signed signature authorization form. SureLC will use onscreen character recognition (OCR) to create the digital signature using the uploaded form.

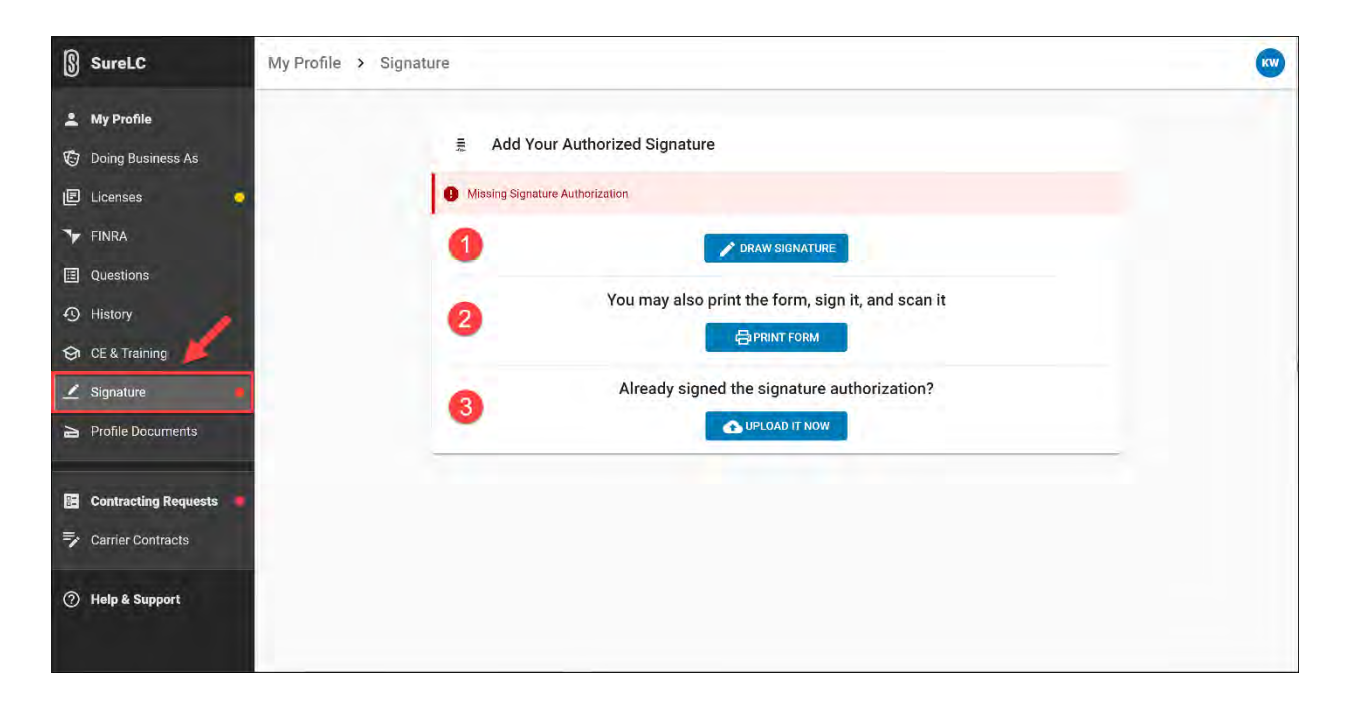

### How to Create your Digital Signature Onscreen:

Step 1: Select the DRAW SIGNATURE button.

**Step 2:** Review the signature authorization form on-screen and accept the terms by selecting the **Agree** button.

|      | Signature Authorization Agreement                                                                                                    |
|------|----------------------------------------------------------------------------------------------------|
|      | Signature Authorization                                                                                                    |
|      | PLEASE READ THIS AUTHORIZATION, SIGN IN THE BOX BELOW AND<br>SUBMIT THIS FORM BY FOLLOWING THE INSTRUCTIONS PROVIDED ON<br>THE COVER PAGE.                                                                                                    |
|      | I, JAMES A BROWN, Jr., hereby authorize SuranceBay, LLC and its general agency customers (the "Authorized Parties") to affix or append a copy of my signature, as set forth below, to any and all required signature fields on forms and agreements of any insurance carrier (a "Carrier") designated by me through the SureLC software or through any other means, including without limitation, by e-mail or orally. The Authorized Parties shall be permitted to complete and submit all such forms and agreements on my behalf for the purpose of becoming authorized to sell Carrier insurance products. I hereby release, indemnify and hold harmless the Authorized Parties against any and all claims, demands, losses, damages, and causes of action, including expenses, costs and reasonable attorneys' fees which they may sustain or incur as a result of carrying out the authority granted hereunder. |
|      | By my signature below, I certify that the information I have submitted to the<br>Authorized Parties is correct to the best of my knowledge and<br>acknowledge that I have read and reviewed the forms and agreements<br>which the Authorized Parties have been authorized to affix my signature. I<br>agree to indemnify and hold any third party harmless from and against any<br>and all claims, demands, losses, damages, and causes of action, including<br>expenses, costs and reasonable attorneys' fees which such third party<br>may incur as a result of its reliance on any form or agreement bearing my                                                                                                    |
| lick | on the Agree button to accept the Signature Autorization agreement                                                                                                    |
|      | Decline                                                                                                    |

**Step 3:** Use your mouse (or touch screen if using a smartphone) to draw your signature on-screen. Use the **Clear** button to erase and try again if needed. When you're satisfied with the signature select the **Done** button. The signature authorization form will be saved and added to the Profile Documents page, satisfying the signature authorization requirement.

| lf you ha<br>signatur | ave access to a touc<br>re, otherwise, please | chscreen, you can us<br>e, use your cursor to | e your finger or stylus t<br>draw your signature. | o create a |
|-----------------------|-----------------------------------------------|-----------------------------------------------|---------------------------------------------------|------------|
|                       | V                                             | ()                                            | 01.                                               |            |
|                       | Arou                                          | y WN                                          | Mons                                              |            |
|                       |                                               | 0                                             |                                                   |            |

### How to Print the Signature Authorization Form

#### Step 1: Select the PRINT FORM button.

Step 2: After the signature authorization form opens select the **printer icon** in your browser to print the form.

| 1 / 1                                                                                                    | ¢ 🛃 🙃                                                                                               |
|----------------------------------------------------------------------------------------------------|----------------------------------------------------------------------------------------------------|
| Signature Authorization                                                                                                    |                                                                                                    |
| PLEASE READ THIS AUTHORIZATION, SIGN IN THE BOX BELOW AND<br>SUBMIT THIS FORM BY FOLLOWING THE INSTRUCTIONS PROVIDED<br>ON THE COVER PAGE.                                                                                                    | ▶ Open in Acrobat ×                                                                                 |
| I,, hereby authorize<br>SuranceBay, LLC and its general agency customers (the "Authorized<br>Parties") to affix or append a copy of my signature, as set forth below,<br>to any and all required signature fields on forms and agreements of<br>any insurance carrier (a "Carrier") designated by me through the<br>SureLC software or through any other means, including without<br>limitation, by e-mail or orally. The Authorized Parties shall be<br>permitted to complete and submit all such forms and agreements on<br>my behalf for the purpose of becoming authorized to sell Carrier<br>insurance products. I hereby release, indemnify and hold harmless the<br>Authorized Parties against any and all claims, demands, losses,<br>damages, and causes of action, including expenses, costs and<br>reasonable attorneys' fees which they may sustain or incur as a result<br>of carrying out the authority granted hereunder.<br>By my signature below, I certify that the information I have submitted<br>to the Authorized Parties is correct to the best of my knowledge and<br>acknowledge that I have read and reviewed the forms and agreements<br>which the Authorized Parties have been authorized to affix my<br>signature. I agree to indemnify and hold any third party harmless from<br>and against any and all claims, demands, losses, damages, and causes<br>of action, including expenses, costs and reasonable attorneys' fees<br>which such third party may incur as a result of its reliance on any form |                                                                                                    |
| Please sign in the center of the box below.                                                                                                    |                                                                                                    |
|                                                                                                    | ()<br>()<br>()<br>()                                                                                |
|                                                                                                    | <section-header><section-header><section-header></section-header></section-header></section-header> |

**Step 3:** Review and sign the signature authorization form. Once signed the form will need to be scanned to create a digital copy or you can choose to take a photo instead to create a file.

# How to Upload a Scanned/Signed Signature Authorization Form

Step 1: Select the UPLOAD IT NOW button.

Step 2: Use the file selector to locate the scanned/image file, and then open the file.

**Step 3:** Wait for the file to be uploaded and scanned with OCR (optical character recognition). Once scanned the signature image will be cropped and displayed. From here you can:

- Crop Again Re-crop the signature image.
- Enhance Darken the signature image.
- Confirm When satisfied with the signature image select this button to save it.
- **Discard** Delete the signature image.

| ≔ Edit author | ized signature |           |         |         |
|---------------|----------------|-----------|---------|---------|
|               | Koong h        | Winns     |         |         |
|               |                | 1 ENHANCE |         | Į.      |
|               |                |           | DISCARD | CONFIRM |

Confirming the signature image satisfies the signature authorization requirement. The signature authorization form will be saved to the Profile Documents page as an Active document.

## 7) How to Create and Submit a New Contracting Request

This article describes how producers can request new carrier contracts using SureLC. Producers must have a SureLC login account with the agency through whom they wish to be contracted with the carrier.

## How to Create a New Contracting Request

After logging into your SureLC account, go to the Contracting Requests page.

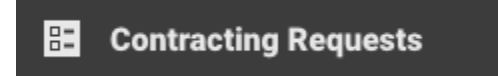

This will take you to the At Producer tab by default. Select the Create Request button to begin.

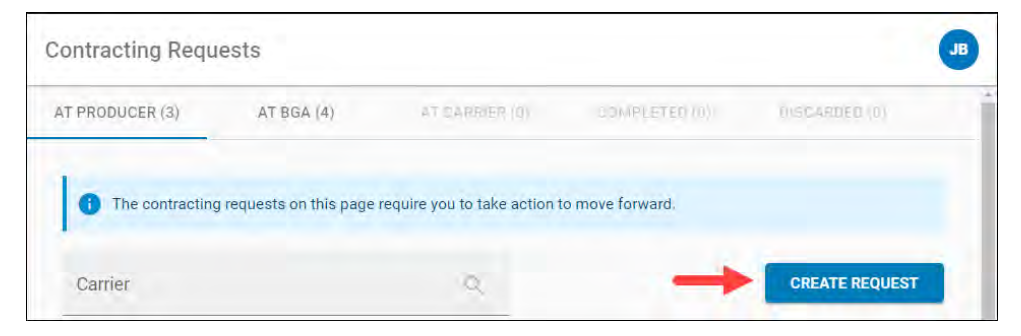

**IMPORTANT NOTE:** The **Create Request** button will only be enabled if all required information in your profile has been completed. If there is any missing required info you will see a red notice on the menu and a detailed notice at the top of the Contracting Request page listing the info that must be provided in order to create a new request.

This will take you into the request process with the following steps, depending on the type of request: *Note:* Not all request types include every step.

- 1) Carrier and Request Type
- 2) States and Products
- 3) Training
- 4) Errors and Ommissions
- 5) Carrier Questions
- 6) Questionnaire
- 7) Confirm and Sign

## Step 1: Carrier & Request Type

Use the carrier list to select the carrier and then select the request type. In the following example **Transamerica** was selected as the carrier with **Contract** as the request type. Select **Next** to continue.

| 🚯 Carrier            | & Request Type 🕘 Skites & Products                                                                                                    |       |
|----------------------|----------------------------------------------------------------------------------------------------|-------|
|                      | Select Carrier & Request Type                                                                                                    |       |
|                      | Select Carrier                                                                                                    |       |
|                      | Aetna Health And Life Insurance Co (AHLIC)                                                                                                    | i.    |
|                      | Aetna Life Ins Co (ALIC)                                                                                                    |       |
|                      | American Amicable Life Ins Co Of Texas                                                                                                    |       |
|                      | American Continental Ins Co (ACI)                                                                                                    |       |
|                      | Americo Financial Life And Annuity Ins Co                                                                                                    |       |
|                      | · · · caseum                                                                                                    |       |
|                      |                                                                                                    |       |
|                      |                                                                                                    | NOTE  |
| ontracti             | ing Requests > Carrier                                                                                                    |       |
| Contracti            | ing Requests > Carrier<br>& Request Type Ø States & Products                                                                                                    | 1019  |
| Contracti<br>Carrier | ing Requests > Carrier<br>& Request Type States & Products<br>Select Carrier & Request Type                                                                                                    | 997T  |
| Contracti            | Ing Requests > Carrier<br>& Request Type States & Products<br>Select Carrier & Request Type<br>Select Carrier                                                                                            | 2     |
| Contracti            | ing Requests > Carrier<br>& Request Type States & Producte<br>Select Carrier & Request Type<br>Select Carrier<br>Transamerica TLIC / TPLIC (Brokerage)                                                   | 2 VIT |
| Contracti            | ing Requests > Carrier<br>& Request Type States & Products<br>Select Carrier & Request Type<br>Select Carrier<br>Transamerica TLIC / TPLIC (Brokerage)<br>Request type                                   |       |
| Contracti            | ing Requests > Carrier<br>& Request Type    Select Carrier & Request Type  Select Carrier  Transamerica TLIC / TPLIC (Brokerage)  Request type   Contract                                                |       |
| Contracti            | ing Requests > Carrier<br>& Request Type   Select Carrier & Request Type  Select Carrier  Transamerica TLIC / TPLLC (Brokerage)  Request type  Contract  Add State                                       |       |
| Contracti            | Requests > Carrier<br>& Request Type States & Producte<br>Select Carrier & Request Type<br>Select Carrier<br>Transamerica TLIC / TPLIC (Brokerage)<br>Request type<br>© Contract<br>Add State<br>Payment |       |

**Please note**: Only carriers that your agency has made available to you are listed here. If the carrier you're looking for is not listed, please contact your agency.

#### Request type definitions:

- **Contract** Select when you want to submit a new carrier contract request (and you're not currently contracted with the carrier).
- Add State Select when you're already contracted with the carrier and ONLY want to be appointed in an additional state where you are currently licensed.
- **Payment** Select when you want to send ONLY updated banking information to the carrier.
- **Transfer** Select when you are already contracted with the carrier but want to transfer the contract to the agency whose account you are currently logged into.

### Step 2: States & Products

Next, select the product type(s) you would like to sell, and the state(s) where you would like to be appointed for the carrier. Only states where you currently hold an active license are listed. Your resident state is tagged with a house icon. Then select **Next** to continue.

| Carrier & Request Type | Select States &                   | Products                   |                      |                   |            |
|------------------------|-----------------------------------|----------------------------|----------------------|-------------------|------------|
| States & Products      | Select Product                    |                            |                      |                   |            |
| Tratalog               | ✓ Fixed Life                      | Fixed Annuity              | Accident and Sicknes | s Med Supplements | Disability |
| Errors & Omlailiana    | Licensed States                   | variable Life              | variable Annuity     |                   |            |
| Camer Duestinni        | 🛃 Ohio                            |                            | 0 🛛                  | West Virginia     |            |
| Ovestionnaire          | Surety Bail Bond, Act<br>Variable | cident & Health, Life, Cas | ualty, Property, Su  | rety              |            |
| Review & Stgli         | _                                 |                            |                      |                   |            |
|                        |                                   |                            |                      |                   |            |
|                        |                                   |                            |                      |                   |            |

## **Step 3: Training**

On this step if there are any training requirements they will be shown at the top of the page. In the example below, the producer has already uploaded their AML training information which has satisfied the requirement for the carrier. If this information is missing and is required, it will have to be fixed before you'll be able to proceed. You may use the <u>Training Concierge</u> to have SureLC automatically retrieve training information from the available providers. Select **Next** to continue.

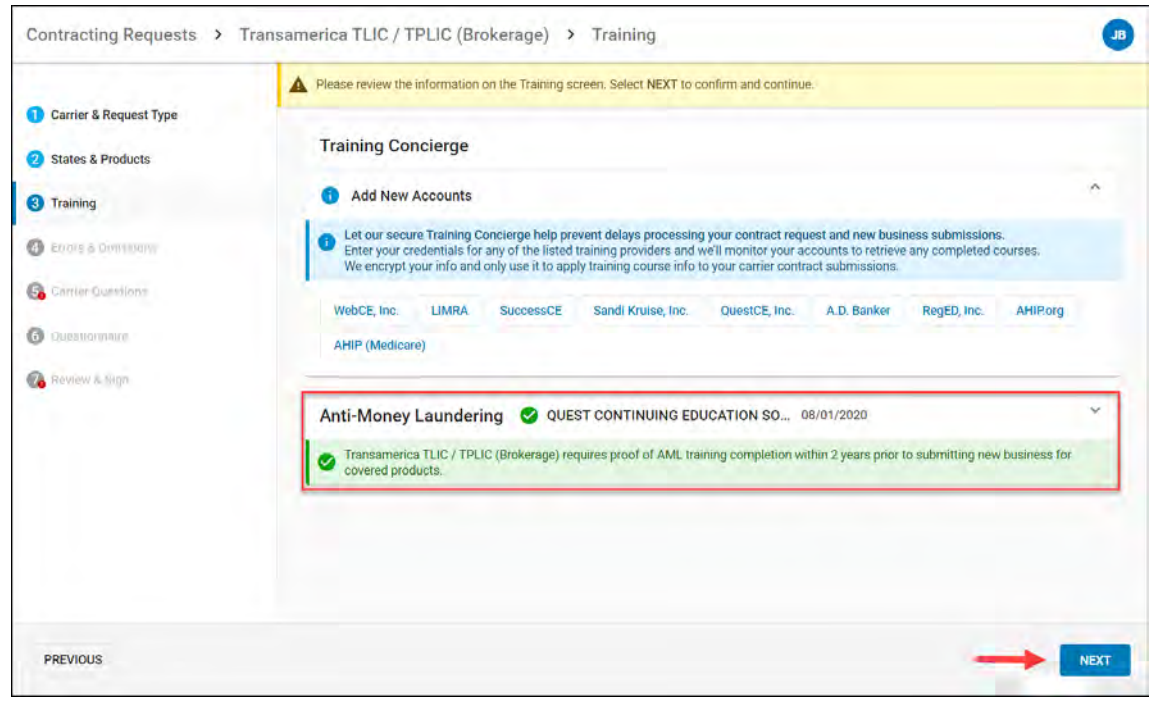

### **Step 4: Errors & Omissions**

Some carriers and agencies require producers to have Errors & Omissions insurance. In the following example, the producer already has an active E&O policy. When E&O coverage is required and no policy information has been added to the producer profile it can be added here. Review the information shown, make sure the requirements have been met, and then select **Next** to continue.

| Active                                                                                                    |                                                                                                    |
|----------------------------------------------------------------------------------------------------|----------------------------------------------------------------------------------------------------|
| Starting         08/01/2020         Policy#         E0C225445           Expiration         08/01/2021         Certificate#         N/A | 580 Case Limit \$1,000,000<br>Total Limit \$1,000,000                                                                                                    |
| Carrier Zurich American Ins Co                                                                                                    |                                                                                                    |
| Broker CalSurance                                                                                                    |                                                                                                    |
| ESO certificate is attached                                                                                                    |                                                                                                    |
|                                                                                                    |                                                                                                    |
|                                                                                                    |                                                                                                    |
|                                                                                                    |                                                                                                    |
|                                                                                                    |                                                                                                    |
|                                                                                                    |                                                                                                    |
|                                                                                                    |                                                                                                    |
|                                                                                                    | Active Starting 08/01/2020 Policy# EOC225445 Expiration 08/01/2021 Certificate# N/// Carrier Zurich American Ins Co Broker CalSurance  © £60 certificate is attached |

## **Step 5: Carrier Questions**

Review all the carrier questions and provide answers as necessary. Required questions are shown in red. Once all the required questions have been answered, select **Next** to continue.

|                        | Please answer the remaining questions.                                                                                                    |        |                        |
|------------------------|----------------------------------------------------------------------------------------------------|--------|------------------------|
| Carrier & Request Type |                                                                                                    |        |                        |
| 2 States & Products    | Carrier Questions                                                                                                    |        |                        |
| 3 Training             | NEW BUSINESS: Do you have new business to submit?                                                                                                    | () Yes | () No                  |
| Errors & Omissions     | COMPANY APPOINTMENT REQUEST (Select ALL that apply): Transamerica Casualty Insurance                                                                                                    | () Yes | No                     |
| Garrier Questions      | Company                                                                                                    |        |                        |
| Questionnarie          | COMPANY APPOINTMENT REQUEST (Select ALL that apply): Transamerica Life Insurance Company                                                                                                    | () Yes | No                     |
| Hovmov & Sign          | COMPANY APPOINTMENT REQUEST (Select ALL that apply): Transamerica Financial Life Insurance Company                                                                                                    | () Yes | 💿 No                   |
|                        | Have you been convicted of, or pled guilty or noio contendere (no contest) to a felony or misdemeanor<br>involving: insurance, investments or a related business, fraud, false statements or omissions, wrongful<br>taking of property, or bribery, forgery, counterfeiting or extortion, or breach of trust? | () Yes | <ul><li>No</li></ul>   |
|                        | Do you have any outstanding or unsatisfied collections, judgments and/or liens, including tax liens, totaling \$50,000 or more?                                                                                                    | () Yes | <ul> <li>No</li> </ul> |
|                        |                                                                                                    |        |                        |
|                        |                                                                                                    |        |                        |

## Step 6: Questionnaire

This step asks additional background-related questions that are required in order to submit a contracting request for the selected carrier. These questions provide important background information to the carrier about you (the producer). After reviewing ALL questions, select **Next** to confirm that all answers are current and accurate, and to continue.

|                                          | Please review the information on the Questionnaire screen. Select NEXT to confirm and continue.                                                                                                    |        |                        |
|------------------------------------------|----------------------------------------------------------------------------------------------------|--------|------------------------|
| Carrier & Request Type States & Products | Questionnaire                                                                                                    |        |                        |
| Training                                 | Have you ever been charged or convicted of or plead guilty or no contest to any Felony.<br>Misdemeanor, federal/state insurance and/or securities or investments regulations and<br>statutes? Have you ever been on probation? | () Yes | <ul> <li>No</li> </ul> |
| Carrier Questions                        | 2 Does any insurer, insured, or other person claim any commission chargeback or other<br>indebtedness from you as a result of any insurance transactions or business?                                                          | () Yes | <ul><li>No</li></ul>   |
| Review & Blgn                            | 3 Have you ever had an insurance or securities license denied, suspended, cancelled or revoked?                                                                                                    | () Yes | <ul> <li>No</li> </ul> |
|                                          | Has any state or federal regulatory body found you to have been a cause of an investment<br>OR insurance-related business having its authorization to do business denied, suspended,<br>revoked, or restricted?                | () Yes | <ul> <li>No</li> </ul> |
|                                          | 5 Has any regulatory body ever sanctioned, censured, penalized or otherwise disciplined you?                                                                                                    | () Yes | No                     |

## Step 7: Confirm & Sign

On this final step you must review the completed forms. Scroll ALL the way down to the bottom of the page to enable the **Apply My Signature** button. Select the button to continue.

**Note:** Some carriers may have an additional Signature step that requires you to Review and Sign additional forms. Follow these same instructions on that page, if applicable.

|                        | Please read & scroll to the bottom of the screen. Select APPLY MY SIGNATURE to confirm and submit this request.                                                                               |
|------------------------|----------------------------------------------------------------------------------------------------|
| Carrier & Request Type |                                                                                                    |
| 2 States & Products    |                                                                                                    |
|                        | TRANSAMERICA                                                                                                    |
| Training               |                                                                                                    |
| Errors & Omissions     | Important Information                                                                                                    |
| 5 Carrier Questions    | New Business Applications                                                                                                    |
| 6 Questionnaire        | To help expedite new business applications submitted simultaneously with agent appointment paperwork, please<br>include the following information and return with your appointment paperwork. |
| Review & Sign          | Agent Name JAMES A BROWN, Jr.                                                                                                    |
|                        | Client Name                                                                                                    |
|                        | Date new business application was signed                                                                                                    |
|                        | State in which the application was signed                                                                                                    |
|                        | State in which the client resides                                                                                                    |
|                        | Type of business written                                                                                                    |
|                        | Pre-Appointment States                                                                                                    |
|                        | The following states require an appointment at the time of solicitation:                                                                                                    |

| Contracting Requests >                                                                                                 | Confirm & Sign                                                                                                    |                                                                                               |              |
|----------------------------------------------------------------------------------------------------|----------------------------------------------------------------------------------------------------|-----------------------------------------------------------------------------------------------|--------------|
|                                                                                                    | Select APPLY MY SIGNATURE to confirm and submit this request.                                                                                                    |                                                                                               |              |
| Carrier & Request Type States & Products                                                                               | 10/3)<br>THAT THE ABOVE NAM<br>Anti-Money Laundering: Customer Identificatio<br>Enforcement                                                                                                    | /2018<br>NED HAS COMPLETED<br>n Programs, Red Flags, Everyday Scenarios and<br>Cases (FE INT) |              |
| <ul> <li>Frons &amp; Omissions</li> <li>Carrier Questions</li> <li>Questionnaire</li> <li>Review &amp; Sign</li> </ul> | Apply Your Signature<br>By selecting SIGN, I, JAMES BROWN, agree to adopt the<br>electronic representation of my signature for all purposes<br>including legally binding contracts,<br>just the same as a pen-on-paper signature. I acknowledge that<br>I am familiar with, and agree to be bound by, <u>SuranceBay's<br/>SureLC<sup>®</sup> SaaS Terms of Use</u> .<br>Today's date - 11/24/2020 | remain the successfully completed the the date as indicated.                                  | Ø Ø #        |
| PREVIOUS                                                                                                    |                                                                                                    | APPLY M                                                                                       | IY SIGNATURE |

Read the signature attestation and then select **Sign** to compete and submit the contracting request.

Once the request is submitted, you'll be taken back to the **At Producer** tab and the following message will be shown. You may choose to download a copy of the signed paperwork from here.

| All Done                                                                                                    |                                           |                           |
|----------------------------------------------------------------------------------------------------|-------------------------------------------|---------------------------|
| Thank you for your contracting request. It i<br>contacted if anything further is necessary.<br>You can save a signed copy by clicking the | nas been submitted<br>• 'Download' button | and you will be<br>below. |
|                                                                                                    |                                           |                           |

The request you just submitted will now be listed on the **AT BGA** tab on the **Contracting Requests** page. Your agency will contact you if they have any questions or updates.

## 8) Using "Account & Settings" in SureLC

This article explains how to use the Accounts & Settings section of the user options menu within SureLC. From this section users can perform the following actions:

- Login to your SureLC Profile
- Change your User ID
- Change your Password
- Delete your account

## Login to your SureLC Profile

If you don't know your logon credentials, or forgot your password click **Recover Password** and follow the prompts to get the password reset. Click <u>HERE</u> for complete instructions on resetting your SureLC password.

| Sign In                                                | Questions?<br>Please contact your agency |
|--------------------------------------------------------|------------------------------------------|
| Provide the information below to verify your identity. | Awesome Group                            |
| Password                                               | Contracting@awesomegroup.com             |
| RECOVER PASSWORD LOGIN                                 |                                          |
| REGISTER NEW ACCO                                      | UNT                                      |

Open the user options menu on the top right by selecting the button with your initials and then select **Account & Settings**.

| 8             | SureLC            | My Profile | > Producer Info                                                                                                    | Kraig Dean Williams                      |
|---------------|-------------------|------------|----------------------------------------------------------------------------------------------------|------------------------------------------|
| •             | My Profile        |            | Welcome to SureLC                                                                                                    | E Sign out                               |
| E             | Licenses          |            | This is your profile for contracting through Test Agency (PROD). If you need to access contracting with another agency, or instructions.                                                                                                    | Account & Settings                       |
| <b>≯</b><br>Ⅲ | FINRA Questions   |            | Follow the steps below to get started using SureLC.<br>1. Review the information on each page of your profile. Pages with incomplete required information will be marked with a red no<br>2. Pages with yellow notifications indicate incomplete information that is not required to create contracting requests. | Questions?<br>Please confact your agency |
| 0             | History           |            | <ol> <li>Once your profile no longer has any red notifications, the Contracting Requests page will allow you to request carrier contracts</li> <li>The Help &amp; Support page contains your agency's contact information, plus access to the SureLC Help Center's guides and tute</li> </ol>                     | Awesome Group                            |
| 1             | Signature         |            | Full Name                                                                                                    | contracting@awesomegroup.com             |
| 1             | Profile Documents |            | East Manual Alideb Manua Hart Manua                                                                                                    |                                          |

From the Account & Settings page you can change your login user ID or password or delete your account.

| Change Credentia  | S               |  |
|-------------------|-----------------|--|
| CHANGE USER ID    | CHANGE PASSWORD |  |
| Account Removal   |                 |  |
| DELETE MY ACCOUNT |                 |  |

## Change your User ID

Select **Change UserID** to change the email address used to log into your SureLC Profile. Enter the password associated with this profile, then enter the new email address. Enter it a second time to check for accuracy and then select **Update User ID** to finish.

| Current password *          |   |
|-----------------------------|---|
|                             | Ø |
| Email address *             |   |
| k.williams@surancebay.com   | Y |
| Confirm new email address * |   |
| k.williams@surancebay.com   | ~ |
|                             |   |

Once completed, the email address you entered will be the UserID email you'll use to log into your profile.

**Please Note:** Changing the User ID email here ONLY changes it for the SureLC profile under this agency. If you have other SureLC profiles with other agencies this will have no impact on those profiles.

## Change your Password

On the **Accounts & Settings** page, select **Change Password**. Enter the current password, then enter the new password, being sure to follow all password creation rules. Once complete, select **Update Password**.

| 4350014                                                                                                    |   |
|----------------------------------------------------------------------------------------------------|---|
| Current password *                                                                                                    |   |
|                                                                                                    | Ø |
| New password *                                                                                                    |   |
|                                                                                                    | Ø |
|                                                                                                    |   |
| Required rules for a new password:                                                                                                    |   |
| ✓ At least 8 characters long                                                                                                    |   |
| Contains unpercase letters                                                                                                    |   |
| • • • • • • • • • • • • • • • • • • •                                                                                                    |   |
| Contains lowercase letters                                                                                                    |   |
| <ul> <li>Contains lowercase letters</li> <li>Contains digits</li> </ul>                                                                                                    |   |
| <ul> <li>Contains lowercase letters</li> <li>Contains digits</li> <li>Contains special character or punctuation</li> </ul>                                                                                                    |   |
| <ul> <li>Contains opported returns</li> <li>Contains lowercase letters</li> <li>Contains digits</li> <li>Contains special character or punctuation</li> <li>Different than your previous 13 passwords</li> </ul>                                      |   |
| <ul> <li>Contains opported returns</li> <li>Contains lowercase letters</li> <li>Contains digits</li> <li>Contains special character or punctuation</li> <li>Different than your previous 13 passwords</li> <li>Must not match your User ID</li> </ul> |   |

**Please Note:** This only changes the password for this profile under this agency. If you have multiple SureLC profiles across several agencies, you must login to each profile separately to change those passwords.

## Delete your Account

On the **Accounts & Settings** page, select **Delete My Account**. If you are registered with multiple agencies, you'll be asked if you want to remove your profile from just this one agency or from all of them. Be cautious and select the appropriate option.

| Account Re                                          | noval Request                                                                                                    |                                                                                                    |
|-----------------------------------------------------|----------------------------------------------------------------------------------------------------|----------------------------------------------------------------------------------------------------|
| The SureLC                                          | Producer Account Removal Policy is de                                                                                       | escribed <u>here</u> .                                                                                             |
| You are current<br>You are also re                  | tly logged in to your SureLC accou<br>gistered in SureLC with 1 more ag                                                     | nt with Test Agency (PROD).<br>ency.                                                                               |
| WARNING:A<br>be able to su<br>compliance<br>delete. | Il your personal information will be rem<br>Ibmit any contracting paperwork or rec<br>notifications from SureLC through any | noved from the system. You will not<br>seive licensing, training, and other<br>and all accounts which you chose to |
|                                                     |                                                                                                    |                                                                                                    |

After selecting one of the options to remove your account a warning message will be shown. Select **Yes** to continue and remove your account.

| Warning. This action cannot be ur                                                   | ndone!                            |    |
|-------------------------------------------------------------------------------------|-----------------------------------|----|
| Are you sure you want to remove your acc                                            | ount from Awesome Group?          |    |
| It will no longer be accessible, but the ass<br>stored for the compliance purposes. | ociated data might be archived ar | nd |
|                                                                                     |                                   |    |
|                                                                                     |                                   |    |

Once your account has been deleted the following confirmation message will be shown.

| i Producer record removed                                                           |               |
|-------------------------------------------------------------------------------------|---------------|
| Your producer account was successfully removed from Thank you for using our system. | Awesome Group |
|                                                                                     | ок            |

**Please Note:** Removing your profile here does not remove other SureLC profiles you have at other agencies (unless you chose to remove yourself from all agencies).